## 小額錢債審裁處 案件訴訟方查閱案件文件(註冊用戶登入後)

本步驟指南只提供一般指引,概述關於利用綜合法院案件管理系統查閱文件的一般程序, 當中的截圖只用作一般說明,未必特指某案件/文件。

| 項目 | 步驟                                                                | 參考截圖                                                                 |
|----|-------------------------------------------------------------------|----------------------------------------------------------------------|
| 1. | 登入用戶帳戶                                                            | 機構用戶                                                                 |
|    | 由機構用戶或個人用<br>戶帳戶持有人登入                                             | 畫面編號 AUTH-LCN-00001<br>登入<br>請填寫以下資料。標有星號 (*) 的欄目均必須填寫。              |
|    | 〔註:如需更多資<br>訊,請參閱「登人及<br>登出帳戶」的相關步<br>驟指南。〕                       | 帳戶類型       機構     ✔       機構代碼*     登入名稱*           密碼*              |
|    |                                                                   | 登入                                                                   |
|    | 機構用戶帳戶持有人<br>須已獲妥為編配以適<br>當用戶身分處理有關<br>案件。                        | <sup>註冊開立帳戶  </sup> 啓動帳戶   重設密碼<br>個人用戶                              |
|    | 〔註:如需更多資<br>訊,請參閱「設定預<br>設的機構用戶帳戶及<br>編配法庭案件」標題<br>下的相關步驟指<br>南。〕 | 田端號 AUTH-LGN-00001     登入入 部 に 読 第 第 第 第 第 第 第 第 第 第 第 第 第 第 第 第 第 第 |

| 項目 | 步驟                     | 參考截圖                                                                                                    |
|----|------------------------|----------------------------------------------------------------------------------------------------|
| 2. | <u>使用查閱已存檔文件</u><br>功能 | 歡迎還覽司法機構入鬥網站! 你可以透過本網站取用綜合法院來件管理系統的服務。                                                                                                    |
|    | <u>-7J AL</u>          | □ 首頁 書画編號 EXT-MSG-00001<br>① 小師特倍等画成 →                                                                                                    |
|    | 按「小額錢債審裁               | □ 電子存編 → 全部 已請 未讀 C                                                                                                    |
|    | 處」>                    | ・ 信題         ・ 日期時間         寄件者         檔案の           査問已存植文件         [SCTC 1440/2024] Writ of Execution issued by the Court         24/07/2024         Court Registry, Small Clai                                                                                                    |
|    |                        |                                                                                                    |
|    | 按「                     | ③ 請文核證服務     「3-10-1440/2024] New Flection Submission Received 24/07/2024 Court registry Sinan Lat 30 / KB       ③ 其他電子服務     「SCTC 1440/2024] Electronic Payment Received 24/07/2024 Accounts Office, Small Cl 481KB                                                                                                    |
|    | 躍 摆 「 杏 悶 戸 左 栏 文      | び 電子支付 V [SCTC 1441/2024] New Electronic Submission Received 24/07/2024 Court Registry, Small Clai 969KB                                                                                                    |
|    | 医痒 互阅口仔福文<br>件,>       | C Anstanking 生作<br>③ 更新物助用戶資料<br>「SCTC 1440/2024] Document(s) Filed / Lodged 24/07/2024<br>「SCTC 1440/2024] New Electronic Submission Received 24/07/2024<br>Court Registry, Small Clai 968KB                                                                                                    |
|    |                        | ◎ 系統維勢資訊<br>*已讀訊息會於28天後刪除。尚未閱讀的訊息會在該訊息發出的 90天之後被刪除。                                                                                                    |
|    | Pulla                  |                                                                                                    |
| 3. | <u> 授尋文件</u>           | 第一步:搜尋文件                                                                                                    |
|    | 填寫「申索編號*」>             | 查閱已存檔文件<br>畫圖編號 EDOC-ENQ-00211                                                                                                    |
|    | 按「下一步」>                | 1 2 3 4                                                                                                    |
|    |                        | 搜尋文件 付款 認收 查問文件                                                                                                    |
|    |                        | b:<br>1 查問向登記處送交存儘的文件的權利,須符合任何現行的許可及/或付款要求。<br>2 除排整法庭批准,否則有關文件或發導結果只限用於法院程序相關事宜。<br>3 透過整念注嚴權槌送交電子法院存儘的文件過常會世記處將構成常在你的會在登記處完成博攝程序後,有關文件的數碼影像一般均可供查問。<br>4 透過綜念法院案件管理系統以電子方式送交電子法院存儘的文件會校相關的電子案件檔案內。在登記處作出所需審核後,有關文件一級均可供查問。<br>5 如要查關在此系統推行目期間(因例表)已展開的案件的文件,請求乎要要將往登記這種極尊求協助。<br>法院最初 案件預列 推行除合法院案件管理系统目期<br>小磁线值審裁是 小磁线值申案(批量申案) ⑦ DD/MM/(YYYY<br>- 信有星號 (*) 的欄目均必須填寫<br>申案編號 * ⑦ |

| 項目 | 步驟                                                        | 參考截圖                                                                                                    |
|----|-----------------------------------------------------------|----------------------------------------------------------------------------------------------------|
| 4. | <u>系統是否載有電子</u><br>紀錄                                     |                                                                                                    |
|    |                                                           | 以下文件無法供電子查閱。                                                                                                    |
|    | 出現文件無法供電子                                                 | 案卷號碼 存檔日期 文件名稱                                                                                                    |
|    | 查閱的提示>                                                    | F3     10/07/2024     Title to Claim: General Form (Form 1) 申<br>索書標題:通用表格 (表格) [修訂版]                                                                                                    |
|    | 按「確定」繼續;或                                                 | F4 19/07/2024 Form of Counterclaim 反申索書                                                                                                    |
|    | 按「取消」,然後以                                                 | F5         19/07/2024         Form of Counterclaim 反申索書 [修訂版]                                                                                                    |
|    | 另一不同的申索編號<br>搜尋文件,方法見上                                    | 是否繼續?                                                                                                    |
|    | 文項目 3>                                                    | 取消 確定                                                                                                    |
|    |                                                           | 顏色說明                                                                                                    |
|    |                                                           | 灰色         電子紀錄無法提供。           (正常字體文字)         1000000000000000000000000000000000000                                                                                                    |
|    |                                                           | 藍色         電子紀錄將於處理工作完成後可予提供。           (相體文字)                                                                                                    |
|    |                                                           | 褐色<br>(粗體兼斜體文字)<br>根據法院命令,有關文件紀錄不得查問。                                                                                                    |
|    | 按「確定」關閉提示                                                 | 如有需要查問文件實物,請先前往登記處櫃檯出示付款收據。該收據可於付款後下載。<br>請注意,在登記處查閱文件之前,可能需要獲得法庭的許可。                                                                                                    |
|    | 月 否 單 于 义 仵 冊 可 供<br>查 閱 的 資 料 視 窗 , 然<br>後 繼 續 : 或 按 「 取 | 提示有否電子文件冊可供查閱的資料視窗                                                                                                    |
|    | 消」,然後以另一不<br>同的申索編號搜尋文                                    | $\bigcirc$                                                                                                    |
|    | 件, 万法克工义項日<br>3>                                          | 未有電子文件冊的最新版本可供電子查閱。<br>確認繼續?                                                                                                    |
|    |                                                           | 取消 確定                                                                                                    |
| 5. | <u>付款</u>                                                 | 第二步:付款                                                                                                    |
|    | 按「付款」>                                                    | 查開已存檔文件 畫面編號 EDOC-ENQ-00212                                                                                                    |
|    |                                                           | 1     2     3     4       投导文件     付款     認收     查閱文件                                                                                                    |
|    |                                                           |                                                                                                    |
|    |                                                           | <ul> <li>4) 13 WW KF, 73 WU HYE WU HYE</li></ul> |
|    |                                                           | SCTC1440/2024 《小磁线倍審裁處 (費用) 規則》下各項服務費用 - 在登記處作翻查,每份參閱或要求翻查的文件或檔案 港幣 14.00                                                                                                    |
|    |                                                           | 總查開費用: 港幣 14,00                                                                                                    |
|    |                                                           | 返回 付款                                                                                                    |

| 項目 | 步驟                                                                                                    | 參考截圖                                                                                                    |
|----|----------------------------------------------------------------------------------------------------|----------------------------------------------------------------------------------------------------|
| 6. | 選擇一種「付款方<br>式」後便可以使用<br>「付款」鍵><br>按「付款」><br><i>〔註:頁面將轉換至<br/>對外支付服務供應商<br/>的網站以供繳款。成<br/>功付款後,頁面將返<br/>回綜合法院案件管理<br/>系統以進行項目7的<br/>第三步。〕</i>                                                                                                    | max Epv-SET.0001      max Epv-SET.000      max Epv-SET.0000      max Epv-SET.0000      max Epv-SET.0000 |
| 7. | 認收         按「儲存認收通知」>         在當存認收通知」>         在當方部         第二日         第二日 <t< th=""><th>第三步: 認收         意用已存檔文件         ●         ●         ●         ●         ●         ●         ●         ●         ●         ●         ●         ●         ●         ●         ●         ●         ●         ●         ●         ●         ●         ●         ●         ●         ●         ●         ●         ●         ●         ●         ●         ●         ●         ●         ●         ●         ●         ●         ●         ●         ●         ●         ●         ●         ●         ●         ●         ●         ●         ●         ●         ●         ●         ●</th></t<> | 第三步: 認收         意用已存檔文件         ●         ●         ●         ●         ●         ●         ●         ●         ●         ●         ●         ●         ●         ●         ●         ●         ●         ●         ●         ●         ●         ●         ●         ●         ●         ●         ●         ●         ●         ●         ●         ●         ●         ●         ●         ●         ●         ●         ●         ●         ●         ●         ●         ●         ●         ●         ●         ●         ●         ●         ●         ●         ●         ●                                                                                                    |
|    | 按「下一步」>                                                                                                    | 16<br>16<br>17<br>17<br>17<br>17<br>17<br>17<br>17<br>17<br>17<br>17                                                                                                    |

| 項目 | 步驟                                                   | 參考截圖                                                                                                    |                                                   |
|----|------------------------------------------------------|----------------------------------------------------------------------------------------------------|---------------------------------------------------|
| 8. | 查閱文件                                                 | 第四步:查閱文件                                                                                                    |                                                   |
|    | 按「文件名稱」欄目<br>下的超連結即可檢視<br>有關文件的影像>                   | 查閱已存檔文件                                                                                                    | 畫面編號 EDOC-ENQ-00214                               |
|    | 万酮又什可於家~                                             | 1 2 3                                                                                                    |                                                   |
|    | 一<br>市                                               | 搜尋文件 付款 認收                                                                                                    | 查閱文件                                              |
|    | >> 剔選超連結右欄的方格後,按「獲取所選<br>立件,鍵,即可進行                   | と存檔文件清單<br>申索編號<br>SCTC 1440/2024<br>該(等)已存檔文件在以下期間可供査問:<br>有效期由 至<br>26/07/2024 14-23 26/07/2024 22:08                                                           |                                                   |
|    |                                                      | 案卷號碼 存檔日期 文件名稱                                                                                                    | □ 全選                                              |
|    | 下載( 你 円 回 時 選 達                                      | F1 19/06/2024 <u>Title to Claim: General Form (Form 1)</u> 申索書標題:通用表格(表格))                                                                                        |                                                   |
|    | 多個文件進行卜載)>                                           | F2 19/06/2024 <u>Form of Claim (Form 2) 申索書 (表格2)</u>                                                                                                    |                                                   |
|    |                                                      | F3 10/07/2024 Title to Claim: General Form (Form 1) 申索書標題:通用表格(表格)) (修訂版)                                                                                         |                                                   |
|    |                                                      | F4 19/07/2024 Form of Counterclaim 反甲索音                                                                                                    |                                                   |
|    |                                                      | F3 15/07/2024 Form of Counterclaim 反中杂者 [MSJM]                                                                                                    |                                                   |
|    |                                                      | F7 24/07/2024 Title to Claim: Ceneral Form 1) 中容書經題:通用表格 (表格)) 修訂版                                                                                                |                                                   |
|    | 在彈出的「確認下載<br>檔案?」對話框中按<br>「下載」><br>按「開啟檔案」以提<br>取檔案> | 確認下載檔案?<br>■問 ■ 「 ■ ■ ■ ■ ■ ■ ■ ■ ■ ■ ■ ■ ■ ■ ■ ■                                                                                                    |                                                   |
| 9. | 認收通知和付款收援                                            | 登人後顯示訊息匣及所載訊息的標題                                                                                                    |                                                   |
|    | <u> </u>                                             |                                                                                                    | 書面編號 EVT.MSC.00003                                |
|    | <u>或個人用戶的訊息匣</u>                                     | 計息里                                                                                                    | 应用编辑, EX1*M30-00001                               |
|    |                                                      | 至即 已源 木頂                                                                                                    | G                                                 |
|    | 按「首頁」>                                               | ・ 標題 「日期時間 寄件者<br>[scrt 1440/303403004] ⊕ z る 悪的 認り は いいんち いん いん いん いん いん いん いん いん いん いん いん いん いん                                                                 | 檔案 @                                              |
|    |                                                      | [SCTC 1440/2024] Writ of Execution issued by the Court         24/07/2024         Court Registry, Small                                                           | I Claims Tribunal 280KB                           |
|    | 進入訊息匣>                                               | [SCTC 1440/2024] Document(s) Filed / Lodged 24/07/2024 Court Registry, Sma                                                                                        | l Claims Tribunal                                 |
|    |                                                      | [SCTC 1440/2024] New Electronic Submission Received 24/07/2024 Court Registry, Sma<br>[SCTC 1440/2024] Electronic Payment Received 24/07/2024 Accounts Office. Sn | I Claims Tribunal 967KB<br>nall Claims Trib 481KB |
|    | · 本· 志 · · · · · · · · · · · · · · · · ·             | [SCTC 1441/2024] New Electronic Submission Received 24/07/2024 Court Registry, Sma                                                                                | ll Claims Tribu 969KB                             |
|    | 和 挙 讯 忌 保 速 以 阅 賀                                    | [SCTC 1440/2024] New Electronic Submission Received 24/07/2024 Court Registry, Sma                                                                                | ll Claims Tribu 969KB                             |
|    | 内谷                                                   | [SCTC 1440/2024] Document(s) Filed / Lodged 24/07/2024 Court Registry, Sma                                                                                        | l Claims Tribunal -                               |
|    |                                                      | しまままでの 単化 イロン 展開 時代。「 同 米 同時期 おうよう 単 任 脱加 教 第 四 的 ス 第 四 的 ス 第 四 的 ス 第 四 的 ス 第 四 的 ス 第 四 的 ス 第 四 的 ス 第 四 的 ス 第 四 的                                                 |                                                   |

| 項目 | 步驟 | 參考截圖                                                                            |                          |
|----|----|---------------------------------------------------------------------------------|--------------------------|
|    |    | 點擊訊息標題以閱讀內容和隨文附件                                                                |                          |
|    |    | 訊息詳情                                                                            | 畫面編號: EXT-MSG-00002      |
|    |    | 《遊回                                                                             | 4                        |
|    |    | [SCTC 1440/2024的文件] 電子查閱的認收通知和付款收據                                              |                          |
|    |    | 日期時間 26/07/2024 14:23                                                           |                          |
|    |    | 寄件者  小脑线值器器建盘起端<br>收件者    itooou1                                               |                          |
|    |    | 本訊息旨在確認於2024年7月26日14-23 (此時間以24小時制顯示) 已順利透過綜合法院案件管理系統支付有關查閱文件的款項(電子付款交易參考編號:C20 | 2407267000736 <b>)</b> 。 |
|    |    | 調點擊附件連結以獲取認收通知及付款收據。                                                            |                          |
|    |    | 認收通知 - 査問電子文件交易参考編號: D1668000071<br>付効地域: 電子代学会見会考慮時: C302607350000736          |                          |
|    |    | 13 M (A) JK - HE J 17 M (K // M // M // L / L / L / L / L / L / L               |                          |
|    |    | 2 個附件                                                                           |                          |
|    |    | PDF 付款收据_C202407267000736.pdf<br>S04KB                                          |                          |
|    |    | PDF 認收通知_D1668000071.pdf<br>128KB                                               |                          |
|    |    | → 將所有附件下載為壓縮檔案                                                                  |                          |